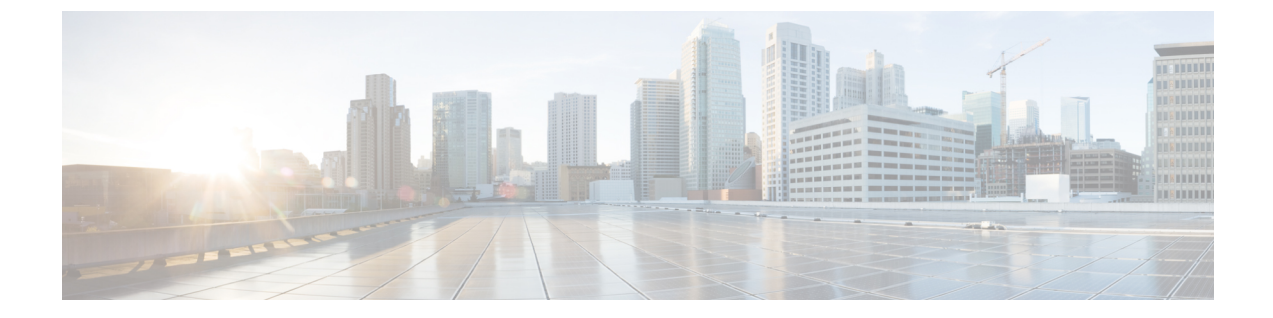

# Installing and Upgrading Internal Modules and FRUs

• Installing and Upgrading Internal Modules and FRUs, page 1

# **Installing and Upgrading Internal Modules and FRUs**

This document describes how to install and upgrade internal modules and field replaceable units (FRUs) in the Cisco 1100 Series Integrated Services Routers (ISRs). The install and upgrade information is contained in these sections:

# **Safety Warnings**

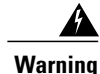

Class 1 laser product. Statement 1008

\_\_\_\_\_ Warning

Only trained and qualified personnel should be allowed to install, replace, or service this equipment. Statement 1030

# **Accessing Internal Modules**

To access the internal modules on the router, you must first disconnect from the power source and then remove the chassis cover. See the Replacing the Cover section for instructions on how to remove and later replace the chassis cover on the routers.

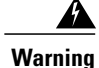

Before opening the unit, disconnect the telephone-network cables to avoid contact with telephone-network voltages. Statement 1041

## **Replacing the Chassis Cover**

The Cisco 1100 Series ISRs have a removable cover.

Do not run the router with the cover off. Doing so can cause the router to overheat very quickly.

Use a number-2 Phillips screwdriver to perform the following tasks.

#### **Removing the Cover**

To remove the cover, perform the following steps.

- **Step 1** Read the Safety Warnings and disconnect the power supply before you perform any module replacement.
- **Step 2** Confirm the router is turned off and disconnected from the power supply or power supplies. If a redundant power is used, disconnect from the redundant power supply.
- **Step 3** Place the chassis on a flat surface.
- **Step 4** Remove all the screws on the both sides of the router; seven on each side.
- **Step 5** Pull the cover to disengage the slots along the front (bezel) edge of the chassis, as shown in the figure below.

#### Figure 1: Removing the Cover

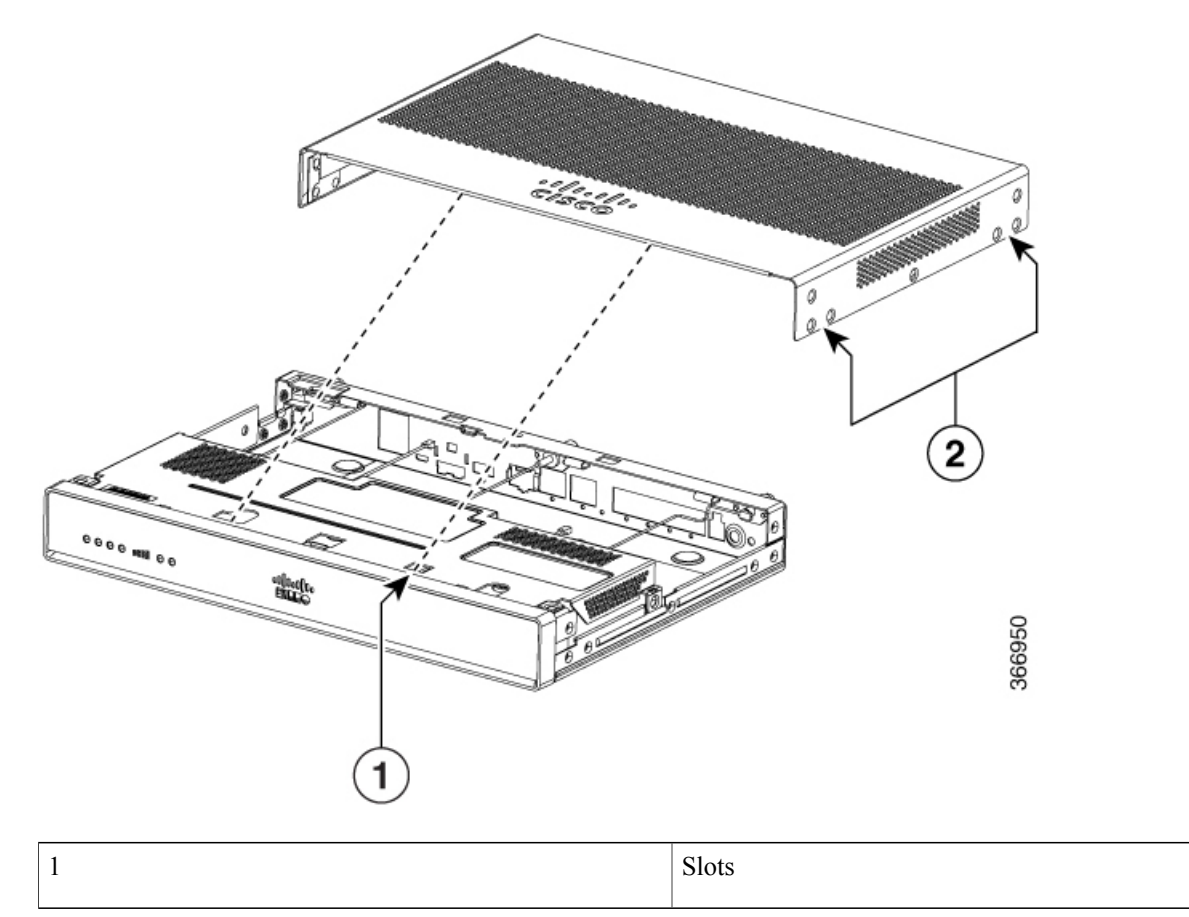

|        | 2 Screw holes (7 numbers on each side)                                                                                                    |
|--------|----------------------------------------------------------------------------------------------------|
|        | 2 Serew noies (7 numbers on each side)                                                                                                    |
|        |                                                                                                    |
|        |                                                                                                    |
|        |                                                                                                    |
|        |                                                                                                    |
| Re     | placing the Cover                                                                                                    |
|        | To replace the cover, perform the following steps.                                                                                                    |
|        |                                                                                                    |
|        |                                                                                                    |
| Step 1 | Read the Safety Warnings, on page 1 and disconnect the power supply before you begin.                                                                               |
| Step 2 | Confirm the router is turned off and disconnected from the power supply or power supplies. If a redundant power is used disconnect from the redundant power supply. |
| Step 3 | Place the chassis on a flat surface.                                                                                                    |
| Step 4 | Locate the cover hooks on the mating slots and slide the cover towards the bezel side.                                                                              |
| Step 5 | Install seven screws on each side.                                                                                                    |

# **Locating Internal and External Slots for Modules**

ſ

This section describes the locations of internal modules on the router motherboard. Internal modules include PoE daughter card on the Cisco1100 Series ISRs.

#### Figure 2: Module Location in the Cisco 1100 Series ISR

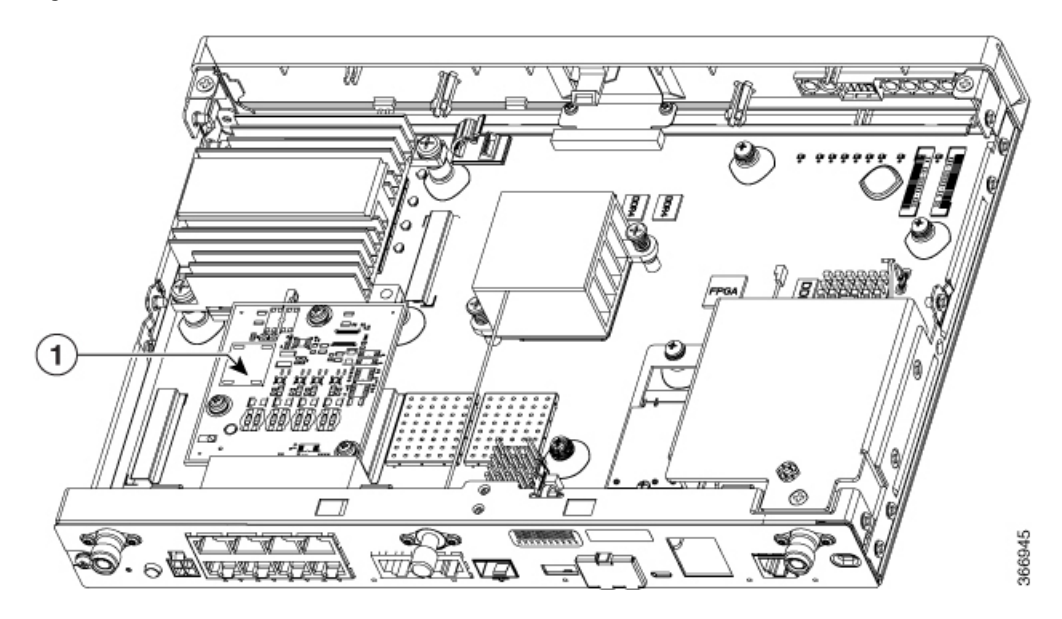

| 1 | PoE Module |
|---|------------|
|   |            |

### **Installing the Internal PoE Daughter Card**

Use the following procedure to install an Internal PoE daughter card:

- **Step 1** Read the Safety Warnings and disconnect the power supply before you perform any module installation.
- **Step 2** Confirm the router is turned off and disconnected from the power supply.
- **Step 3** Open the chassis according to the instructions in the Removing the Chassis section.
- **Step 4** Locate the three metal standoff holes, and install the metal standoffs into the three holes. Make sure that the standoffs are straight when installed. Tighten them gently but firmly, to a torque of 6-8 in-lbf.
- **Step 5** Place the PoE daughter card on top of the three metal standoffs, lining up the screw holes in the PoE daughter card with the metal standoffs.
- **Step 6** Gently push the PoE daughter card down towards the system board until it is firmly fixed.
- **Step 7** Insert the three M3 (48-0530-01) screws provided, through the PoE daughter card and into the metal standoffs. Tighten the screws using a torque of 5 in-lb.
- **Step 8** Close the chassis cover according to the instructions in the Replacing the Cover section, and connect the power supply cable.

#### Figure 3: Internal PoE Daughter Card Assembly

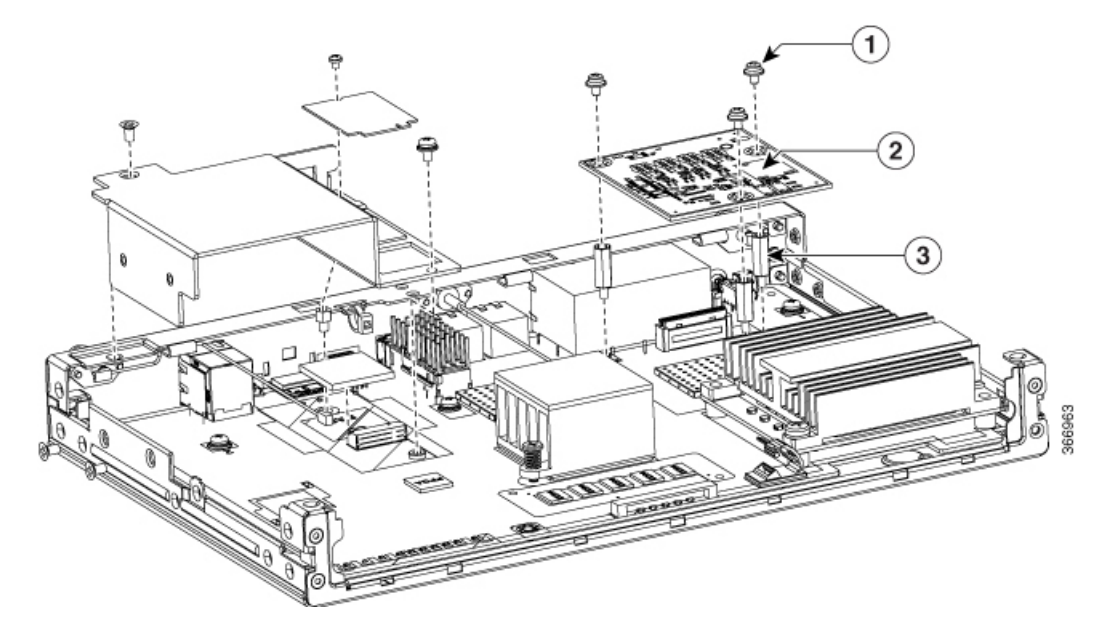

| 1 | Screws          | 2 | PoE Daughter Card |
|---|-----------------|---|-------------------|
| 3 | Metal Standoffs |   |                   |

#### **Removing and Replacing the Internal PoE Daughter Card**

Use the following procedure to remove and replace the Internal PoE daughter card:

| Step 1 | Read the Safety Warnings and disconnect the power supply before you remove or replace the module.                                                                                                    |  |  |
|--------|----------------------------------------------------------------------------------------------------|--|--|
| Step 2 | Open the chassis, locate the PoE daughter card assembly.                                                                                                    |  |  |
| Step 3 | Remove the three M3 (48-0530-01) screws.                                                                                                    |  |  |
| Step 4 | Pull the PoE daughter card out of the connector. If replacing the card, insert the new PoE daughter card and tighten the screws to a torque of 5 in-lb.                                                                           |  |  |
| Step 5 | <ul><li>Place the removed card in an anti-static bag to protect it from ESD damage.</li><li>Note To upgrade the PoE daughter card, follow the steps mentioned in the Installing the Internal PoE Daughter Card section.</li></ul> |  |  |

## **Removing and Replacing the USB Flash Token Memory Stick**

The Cisco 1100 Series ISRs contain port for a 1 GB flash token memory stick to store configurations or Cisco IOS XE consolidated packages.

Note

Only Cisco USB Flash memory modules are supported by Cisco routers.

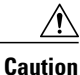

Do not remove a USB Flash memory module when issuing some file access command or a read/write operation to the Flash memory module when it is processing. The router might reload or the USB Flash memory module can be damaged. You can check to see if the USB activity LED on the router front panel is flashing, prior to the removal of the USB device

To remove and then replace a USB flash token memory stick from the router, follow these steps:

**Step 1** Pull the memory stick from the USB port.

**Step 2** To replace a Cisco USB Flash memory stick, simply insert the module into the USB port. The Flash memory module can be inserted in only one way, and can be inserted or removed regardless of whether the router is powered up or not.

#### What to Do Next

This completes the USB Flash memory installation procedure.

## **AC Power Supplies**

### **Overview of the AC Power Supply**

Power supply of the Cisco 1100 Series ISRs is an external AC to DC power adapter. The external power adapter DC power connector plugs in to the router 4-pin power connector, to power the unit.

#### Figure 4: Power Supply Unit

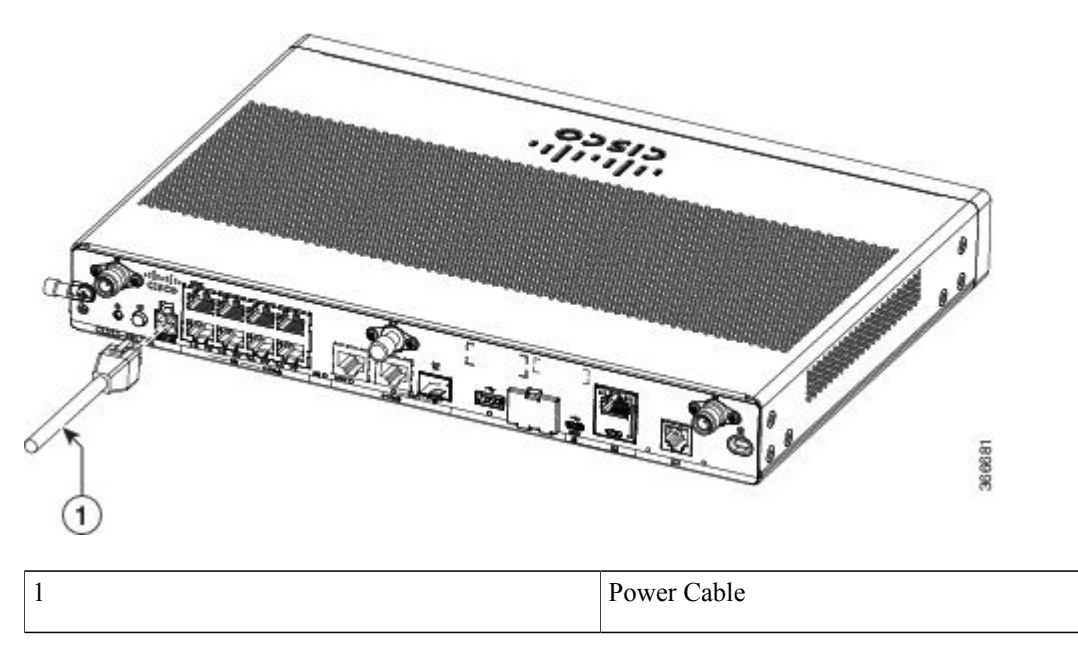

## Installing and Removing SFP Modules

This section describes how to install optional small-form-factor pluggable (SFP) modules in the router to provide optical Gigabit Ethernet connectivity.

The SFP module installs into a slot on the router rear panel. When selected in Cisco IOS software, it is assigned port **gigabitethernet 0/0/0**. The default is the built-in RJ-45 1000Base-T connector, which is enabled on this port.

Only SFP modules certified by Cisco are supported on the routers.

| Cisco Model<br>Number | Minimum<br>IOS-XE Version | Description                                                   |
|-----------------------|---------------------------|---------------------------------------------------------------|
| GLC-EX-SMD            | 3.15                      | 1000BASE-EX<br>SFP transceiver<br>module, SMF,<br>1310nm, DOM |

I

#### Table 1: SFPs Supported on the Router

I

I

| Cisco Model<br>Number | Minimum<br>IOS-XE Version | Description                                                  |
|-----------------------|---------------------------|--------------------------------------------------------------|
| GLC-LH-SM             | 3.10                      | GE SFP, LC<br>connector<br>LX/LH<br>transceiver              |
| GLC-ZX-SM-X=          | 1000Base-ZX               | 9/125                                                        |
| GLC-LH-SMD            | 3.10                      | GE SFP, LC<br>connector<br>LX/LH<br>transceiver; with<br>DOM |
| GLC-SX-MM             | 3.10                      | GE SFP, LC<br>connector SX<br>transceiver                    |
| GLC-SX-MMD            | 3.10                      | GE SFP, LC<br>connector SX<br>transceiver; with<br>DOM       |
| GLC-ZX-SM             | 3.10                      | 1000BASE-ZX<br>SFP                                           |
| GLC-ZX-SMD            | 3.16.1                    | 1000BASE-ZX<br>SFP; with DOM                                 |
| GLC-FE-100FX          | 3.10                      | 100BASE-FX<br>SFP for FE port                                |
| GLC-FE-100LX          | 3.10                      | 100BASE-LX<br>SFP for FE port                                |
| GLC-FE-100ZX          | 3.10                      | 100BASE-ZX<br>SFP (80km)                                     |
| GLC-FE-100EX          | 3.10                      | 100BASE-EX<br>SFP (40km)                                     |
| GLC-FE-100BX-D        | 3.11                      | 100BASE-BX10-D<br>SFP                                        |
| GLC-FE-100BX-U        | 3.11                      | 100BASE-BX10-U<br>SFP                                        |
| GLC-GE-100<br>V02     | 3.10                      | 100 V02 SFP on<br>GE ports                                   |

1

| Cisco Model<br>Number | Minimum<br>IOS-XE Version | Description                                                                                                    |
|-----------------------|---------------------------|----------------------------------------------------------------------------------------------------|
| GLC-BX80-D-I          | 3.16.1                    | 1000BASE-BX80<br>SFP, 1570NM                                                                                                    |
| GLC-BX80-U-I          | 3.16.1                    | 1000BASE-BX80<br>SFP, 1490NM                                                                                                    |
| GLC-BX40-D-I          | 3.16.1                    | 1000BASE-BX40<br>SFP, 1550NM                                                                                                    |
| GLC-BX40-U-I          | 3.16.1                    | 1000BASE-BX40<br>SFP, 1310NM                                                                                                    |
| GLC-BX-D              | 3.10                      | 1000BASE-BX<br>SFP, 1490NM                                                                                                    |
| GLC-BX-U              | 3.10                      | 1000BASE-BX<br>SFP, 1310NM                                                                                                    |
| SFP-GE-S              | 3.13                      | 1000BASE-SX<br>SFP transceiver<br>module for<br>MMF, 850-nm<br>wavelength,<br>extended<br>operating<br>temperature<br>range and DOM<br>support, dual<br>LC/PC<br>connector |
| CWDM-SFP-1470         | 3.10                      | CWDM 1470<br>NM SFP Gigabit<br>Ethernet and<br>1G/2G FC                                                                                                    |
| CWDM-SFP-1490         | 3.10                      | CWDM 1490<br>NM SFP Gigabit<br>Ethernet and<br>1G/2G FC                                                                                                    |
| CWDM-SFP-1510         | 3.10                      | CWDM 1510<br>NM SFP Gigabit<br>Ethernet and<br>1G/2G FC                                                                                                    |
| CWDM-SFP-1530         | 3.10                      | CWDM 1530<br>NM SFP Gigabit<br>Ethernet and<br>1G/2G FC                                                                                                    |

I

I

| Cisco Model<br>Number | Minimum<br>IOS-XE Version | Description                                             |
|-----------------------|---------------------------|---------------------------------------------------------|
| CWDM-SFP-1550         | 3.10                      | CWDM 1550<br>NM SFP Gigabit<br>Ethernet and<br>1G/2G FC |
| CWDM-SFP-1570         | 3.10                      | CWDM 1570<br>NM SFP Gigabit<br>Ethernet and<br>1G/2G FC |
| CWDM-SFP-1590         | 3.10                      | CWDM 1590<br>NM SFP Gigabit<br>Ethernet and<br>1G/2G FC |
| CWDM-SFP-1610         | 3.10                      | CWDM 1610<br>NM SFP Gigabit<br>Ethernet and<br>1G/2G FC |
| DWDM-SFP-3033         | 3.10                      | DWDM SFP<br>1530.33 nm SFP<br>(100 GHz ITU<br>grid)     |
| DWDM-SFP-3112         | 3.10                      | DWDM SFP<br>1531.12 nm SFP<br>(100 GHz ITU<br>grid)     |
| DWDM-SFP-3190         | 3.10                      | DWDM SFP<br>1531.90 nm SFP<br>(100 GHz ITU<br>grid)     |
| DWDM-SFP-3268         | 3.10                      | DWDM SFP<br>1532.68 nm SFP<br>(100 GHz ITU<br>grid)     |
| DWDM-SFP-3425         | 3.10                      | DWDM SFP<br>1534.25 nm SFP<br>(100 GHz ITU<br>grid)     |
| DWDM-SFP-3504         | 3.10                      | DWDM SFP<br>1535.04 nm SFP<br>(100 GHz ITU<br>grid)     |

1

| Cisco Model<br>Number | Minimum<br>IOS-XE Version | Description                                         |
|-----------------------|---------------------------|-----------------------------------------------------|
| DWDM-SFP-3582         | 3.10                      | DWDM SFP<br>1535.82 nm SFP<br>(100 GHz ITU<br>grid) |
| DWDM-SFP-3661         | 3.10                      | DWDM SFP<br>1536.61 nm SFP<br>(100 GHz ITU<br>grid) |
| DWDM-SFP-3819         | 3.10                      | DWDM SFP<br>1538.19 nm SFP<br>(100 GHz ITU<br>grid) |
| DWDM-SFP-3898         | 3.10                      | DWDM SFP<br>1538.98 nm SFP<br>(100 GHz ITU<br>grid) |
| DWDM-SFP-3977         | 3.10                      | DWDM SFP<br>1539.77 nm SFP<br>(100 GHz ITU<br>grid) |
| DWDM-SFP-4056         | 3.10                      | DWDM SFP<br>1540.56 nm SFP<br>(100 GHz ITU<br>grid) |
| DWDM-SFP-4214         | 3.10                      | DWDM SFP<br>1542.14 nm SFP<br>(100 GHz ITU<br>grid) |
| DWDM-SFP-4294         | 3.10                      | DWDM SFP<br>1542.94 nm SFP<br>(100 GHz ITU<br>grid) |
| DWDM-SFP-4373         | 3.10                      | DWDM SFP<br>1543.73 nm SFP<br>(100 GHz ITU<br>grid) |
| DWDM-SFP-4453         | 3.10                      | DWDM SFP<br>1544.53 nm SFP<br>(100 GHz ITU<br>grid) |

I

I

| Cisco Model<br>Number | Minimum<br>IOS-XE Version | Description                                         |
|-----------------------|---------------------------|-----------------------------------------------------|
| DWDM-SFP-4612         | 3.10                      | DWDM SFP<br>1546.12 nm SFP<br>(100 GHz ITU<br>grid) |
| DWDM-SFP-4692         | 3.10                      | DWDM SFP<br>1546.92 nm SFP<br>(100 GHz ITU<br>grid) |
| DWDM-SFP-4772         | 3.10                      | DWDM SFP<br>1547.72 nm SFP<br>(100 GHz ITU<br>grid) |
| DWDM-SFP-4851         | 3.10                      | DWDM SFP<br>1548.51 nm SFP<br>(100 GHz ITU<br>grid) |
| DWDM-SFP-5012         | 3.10                      | DWDM SFP<br>1550.12 nm SFP<br>(100 GHz ITU<br>grid) |
| DWDM-SFP-5092         | 3.10                      | DWDM SFP<br>1550.92 nm SFP<br>(100 GHz ITU<br>grid) |
| DWDM-SFP-5172         | 3.10                      | DWDM SFP<br>1551.72 nm SFP<br>(100 GHz ITU<br>grid) |
| DWDM-SFP-5252         | 3.10                      | DWDM SFP<br>1552.52 nm SFP<br>(100 GHz ITU<br>grid) |
| DWDM-SFP-5413         | 3.10                      | DWDM SFP<br>1554.13 nm SFP<br>(100 GHz ITU<br>grid) |
| DWDM-SFP-5494         | 3.10                      | DWDM SFP<br>1554.94 nm SFP<br>(100 GHz ITU<br>grid) |

1

| Cisco Model<br>Number | Minimum<br>IOS-XE Version | Description                                         |
|-----------------------|---------------------------|-----------------------------------------------------|
| DWDM-SFP-5575         | 3.10                      | DWDM SFP<br>1555.75 nm SFP<br>(100 GHz ITU<br>grid) |
| DWDM-SFP-5655         | 3.10                      | DWDM SFP<br>1556.55 nm SFP<br>(100 GHz ITU<br>grid) |
| DWDM-SFP-5817         | 3.10                      | DWDM SFP<br>1558.17 nm SFP<br>(100 GHz ITU<br>grid) |
| DWDM-SFP-5898         | 3.10                      | DWDM SFP<br>1558.98 nm SFP<br>(100 GHz ITU<br>grid) |
| DWDM-SFP-5979         | 3.10                      | DWDM SFP<br>1559.79 nm SFP<br>(100 GHz ITU<br>grid) |
| DWDM-SFP-6061         | 3.10                      | DWDM SFP<br>1560.61 nm SFP<br>(100 GHz ITU<br>grid) |

## ₽ Tip

Use the **show controller** command at the Cisco IOS prompt to determine whether you are using an SFP certified by Cisco.

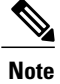

Currently, GLC-GE-100FX V01 is not supported.

## Installing SFPs

I

## **Removing SFP Modules**

Follow these steps to remove an SFP from the router:

| Step 1 | Read the Safety Warnings section and disconnect the power supply before you perform any module replacement. |                                                                                                    |  |
|--------|----------------------------------------------------------------------------------------------------|----------------------------------------------------------------------------------------------------|--|
| Step 2 | Discor                                                                                                    | nnect all cables from the SFP.                                                                                                    |  |
|        | Warnin                                                                                                    | <b>g</b> Invisible laser radiation may be emitted from disconnected fibers or connectors. Do not stare into beams or view directly with optical instruments. Statement 1051                                               |  |
|        | Cautior                                                                                                    | The latching mechanism used on many SFPs locks the SFP into place when cables are connected. Do not pull on the cabling in an attempt to remove the SFP                                                                   |  |
| Step 3 | Discor                                                                                                    | nect the SFP latch.                                                                                                    |  |
| -      | Note                                                                                                    | SFP modules use various latch designs to secure the module in the SFP port. Latch designs are not linked to SFP model or technology type. For information on the SFP technology type and model, see the label on the side |  |
|        | Тір                                                                                                    | of the SFP.<br>Use a pen, screwdriver, or other small straight tool to gently release a bale-clasp handle if you cannot reach it                                                                                          |  |
| Step 4 | with your fingers.<br>Grasp the SFP on both sides and remove it from the router.                            |                                                                                                    |  |

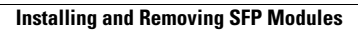

٦